# Using Structured ROUTEs

By Wane Wier • SKF

### Introduction

Structured ROUTEs, a feature new to SKF Machine Analyst version 3.0 / SKF MARLIN version 4.0, provide greater data collection ROUTE management and control. Use structured ROUTEs whenever managed control over ROUTE data collection is desired, and especially when ROUTE management compliance is required, such as in Nuclear and Pharmaceutical industries.

In general, structured ROUTEs are executed in a fashion similar to unstructured ROUTEs, but in a more controlled manner, as detailed in **Table 1**.

Figure 1. The SKF MARLIN data manager.

### Formal entry and exit

Starting a structured ROUTE is similar to starting an unstructured ROUTE, except the user is prompted to enter a password when data collection is initiated. ROUTE data collection commences only upon successful password entry.

During structured ROUTE data collection, if the user presses the **Skip** next POINT or **Cancel** ROUTE MARLIN buttons, the SKF MARLIN prompts the user to either **Suspend** or **Resume** data collection. Skipping POINTs is not allowed in structured ROUTEs.

When a partially completed structured ROUTE is re-entered, the user is prompted to enter his or her password to resume ROUTE collection.

### Order in which measurements are collected

With a structured ROUTE, the sequence for measurement data collection is fixed by the order in which the measurements list in the ROUTE hierarchy. The user must start with the first POINT listed and sequence through the ROUTE without deviation.

• Conditional POINTs may be used in a structured ROUTE. In this case, dependent POINTs whose conditions are not met, and therefore are automatically skipped by design, are bypassed and credited against the total.

| Feature                                   | Structured ROUTE                   | Unstructured ROUTE                              |  |  |
|-------------------------------------------|------------------------------------|-------------------------------------------------|--|--|
| Formal entry and exit per ROUTE           | Required                           | Not available                                   |  |  |
| Order in which measurements are collected | Fixed (must be in sequence)        | Non-fixed (any order)                           |  |  |
| Partially completed ROUTEs                | ROUTE suspended and reported       | Not reported                                    |  |  |
| ROUTE history report                      | Lists all users who collected data | Lists only the first user since the last upload |  |  |
| ROUTE duration                            | Reported                           | Not reported                                    |  |  |

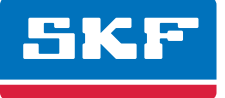

### Table 1.

### Partially completed ROUTEs

Before upload, the user can resume data collection on any partially completed structured ROUTE using the SKF MARLIN's **Resume** button. Simply highlight any of the partially completed structured ROUTE's hierarchy items and press Collect. The SKF MARLIN automatically resumes data collection at the POINT where the user suspended structured ROUTE data collection.

If a partially completed ROUTE is uploaded, the % complete value is recorded for the currently logged user, and the ROUTE is reset. Note that this does not occur with unstructured ROUTEs. With unstructured ROUTEs, if one user suspends a ROUTE and a different user finishes the partially completed ROUTE, only the first user is recorded with the uploaded data.

| E                                                       | - Lriteria setup<br>Available columns:                  | Included columns:                                                                                                  |
|---------------------------------------------------------|---------------------------------------------------------|----------------------------------------------------------------------------------------------------|
| Courns Courns Courns Courns Courns Courns Courns Courns |                                                         | ROUTE name<br>ROUTE description<br>Start date/time<br>End date/time<br>Duration<br>Operator id<br>Percent complete |
|                                                         | Include >> < Exclu<br>Sort on: ROUTE d<br>C Ascending © | ude Up Down<br>lescription I                                                                                       |
| - I - I - I                                             |                                                         | Set All                                                                                                    |

Figure 2. New ROUTE History Report in SKF Machine Analyst Version 3.0.

### Reporting

Structured ROUTE data may be included in SKF Machine Analyst version 3.0 reports. The new **ROUTE History Report** provides the following column options ( $\rightarrow$ fig. 2):

- ROUTE name
- ROUTE description
- Start date / time
- End date / time
- Duration
- Operator ID
- Percent complete

## Creating the structured ROUTE

The process for creating a structured ROUTE is similar to creating an unstructured ROUTE. In addition, any new or existing ROUTE can be easily turned into a structured ROUTE.

### To specify a ROUTE as a structured ROUTE

Start by pressing Machine Analyst's ROUTE toolbar button, or by selecting the **View** menu's **ROUTE** option.

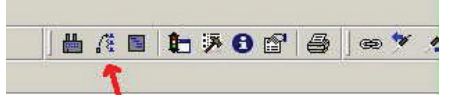

Figure 3. ROUTE button used for accessing ROUTEs.

The ROUTE dialog lists all existing ROUTEs ( $\rightarrow$ fig. 4).

| ROUTE                         |          |       |            |          |        | ×            |
|-------------------------------|----------|-------|------------|----------|--------|--------------|
| Select ROUTE:                 |          |       |            |          |        |              |
| Name                          | Due date | Overd | Start date | End date | Durati | <u>O</u> pen |
| A Route                       | 3/5/2004 | Yes   |            |          |        |              |
| <b>/</b> ≹ B Route            | 3/5/2004 | Yes   |            |          |        | <u>A</u> aa  |
| <b>/</b> <sup>™</sup> C Route | 3/5/2004 | Yes   |            |          |        | Remove       |
|                               |          |       |            |          |        | (Proceeding) |
|                               |          |       |            |          |        | Properties.  |
|                               |          |       |            |          |        | Close        |
|                               |          |       |            |          |        | Hala         |
|                               |          |       |            |          |        | Пер          |
|                               |          |       |            |          |        |              |
|                               |          |       |            |          |        |              |
|                               |          |       |            |          |        |              |
|                               |          |       |            |          |        |              |
|                               |          |       |            |          |        |              |
|                               |          |       |            |          |        |              |
|                               |          |       |            |          |        |              |
|                               |          |       |            |          |        |              |
|                               |          |       |            |          |        |              |
| 1                             |          |       |            |          |        |              |

Figure 4. The ROUTE dialog.

Select the desired ROUTE and press **Properties**; the **ROUTE Properties** dialog displays the ROUTE's settings (**→fig. 5**).

In the **ROUTE statistics** area, enable the **Structured ROUTE** checkbox to specify the ROUTE as a structured ROUTE. Of course, disabling the checkbox returns an existing structured ROUTE back to unstructured ROUTE status.

### Conclusion

ROUTE management is greatly improved with the introduction of structured ROUTEs in SKF Machine Analyst version 3.0 / SKF MARLIN version 4.0. Structured ROUTEs provide tighter control of SKF MARLIN ROUTE data collection and eliminate compliance violations due to incomplete ROUTEs or non-credited collections.

| ROUTE Properties              |                             | × |
|-------------------------------|-----------------------------|---|
| General Notes                 |                             |   |
| <u>N</u> ame:<br>Description: | A Route                     |   |
| Schedule                      |                             |   |
| ☑ Enable sche                 | duling                      |   |
| Ne <u>x</u> t due date:       | 4/ 5/2004 💌                 |   |
| <u>S</u> chedule:             | 15 day(s)                   |   |
| - ROUTE statistics            | s                           |   |
| Structured F                  |                             |   |
| Eeep all hist                 | orical records              |   |
| C Keep <u>fixed</u> n         | umber of historical records |   |
| 1000                          |                             |   |
| C Keep record                 | is for                      |   |
| 1                             | Years 💌                     |   |
| Number of POINT               | s: 8                        |   |
|                               | OK Cancel Help              |   |

Figure 5. Specifying a structured ROUTE.

Please contact: **SKF USA Inc. Condition Monitoring Center – San Diego** 5271 Viewridge Court • San Diego, California 92123 USA Tel: +1 858-496-3400 • Fax: +1 858 496-3531

### Web: www.skf.com/cm

 $\circledast\,\mathsf{SKF}$  and MARLIN are registered trademarks of the SKF Group.

All other trademarks are the property of their respective owners.

© SKF Group 2011

The contents of this publication are the copyright of the publisher and may not be reproduced (even extracts) unless prior written permission is granted. Every care has been taken to ensure the accuracy of the information contained in this publication but no liability can be accepted for any loss or damage whether direct, indirect or consequential arising out of the use of the information contained herein.